# A. How do I register as an efiler?

## **Registration for Individuals**

In order to register you will need the following at hand:

- ID number
- Income Tax Reference number
- Banking details

## You have two ways of registering:

### 1. Register first and then complete return (Preferred Method)

Simply logon to www.sarsefiling.co.za and click on the Registration for Individuals icon. Complete the personal details required on the registration page, choose a login and password and click on the Register button at the bottom of the page.

Your registration will be activated and you can immediately login to your user profile using your login and password where you can complete a wizard to select the income tax return relevant to you. Then you are ready to complete and submit your return

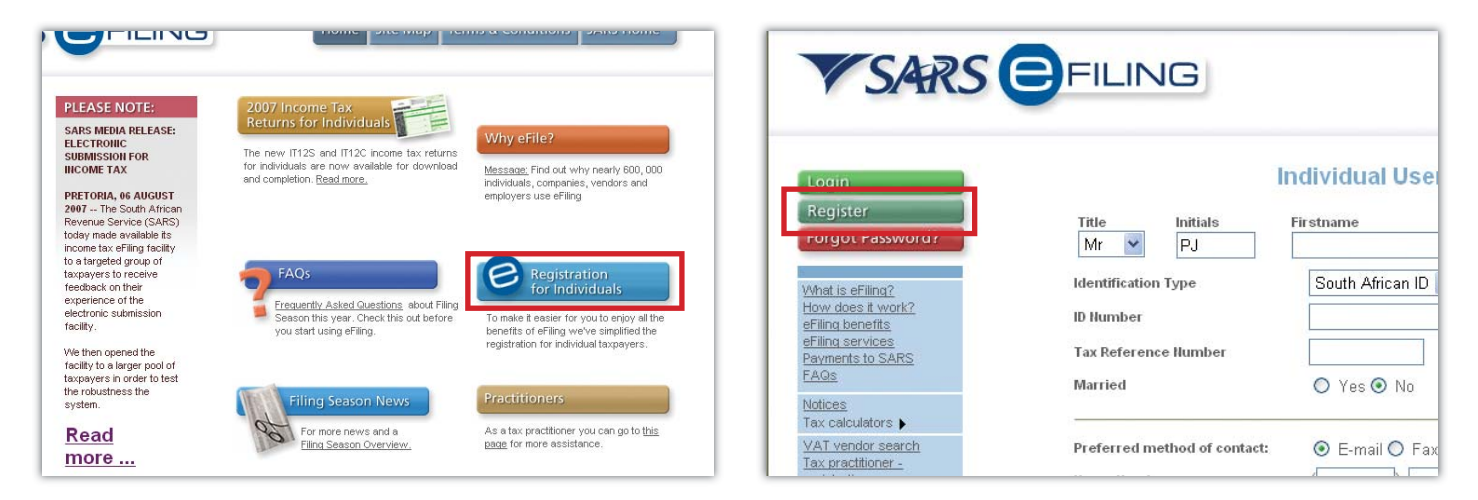

#### 2. Complete your return first then register

Simply click on "2007 Income Tax Returns for Individuals" on the homepage and download either the IT12S or IT12C return to your computer. Complete your return and when you are ready to submit it to SARS simply click the "eFile" button on the form.

This will send your completed return to the eFiling website where the personal details you entered on your return will be used to fill in the registration form for you!

You will then receive an email with a hyperlink to your registration form. All you have to do is choose a login and password and you will then be registered for eFiling.

Login to your user profile using your login and password and click on "returns". There you will find your complete income tax return ready for final submission to SARS!

| Save                                                                                                    | Print                                                                                                    | eFile                                                                                  | Reset                                                                                                    | AReply BReply to all A Forward A A 18 & X + + A Help                                                                                                    |  |
|----------------------------------------------------------------------------------------------------|----------------------------------------------------------------------------------------------------|----------------------------------------------------------------------------------------|----------------------------------------------------------------------------------------------------|----------------------------------------------------------------------------------------------------|--|
| Gecare fait:     Te-information families in the reform is the and correct to     encode to proceed by the automatic families proceased by the automatic families proceased by the automatic families proceased by the automatic families proceased by the automatic families proceased by the automatic families proceased by the automatic families proceased by the automatic families proceased by the automatic families proceased by the automatic families proceased by the automatic families proceeds and the automatic families proceeds and the automatic families proceed |                                                                                                    | BERSONAL INCOM<br>PERSONAL INCOM<br>(Income Tax Act, No. 58<br>Tax REFERENCE<br>NO.    | Filling ALL Neck<br>boom InJuke No.05<br>boom InJuke No.05<br>boom InJuke No.05<br>boom InJuke No.05<br>boom InJuke No.05<br>boom InJuke No.05<br>boom InJuke No.05<br>Cc:         New User Registration (Bisarsetting.co.2a)         Sent: Thu 2007/08/0<br>Co.05           To:         Shake<br>Cc:         Subject:         Welcome to SARS Effing<br>Autoimments         Subject:         Welcome to SARS Effing |                                                                                                    |  |
|                                                                                                    | si<br>ate<br>CTCTYTYTMTMTDTD                                                                                                    | GNATURE<br>Please consult the SARS<br>Brochure prior to completing<br>this tax return. | Byod new accession moon<br>provided the return piece<br>ID No.                                                                                                    | Dear PJ NKAMBULE<br>Thank you for registering with eFiling from SARS and welcome to the quickest, easies<br>and more convenient way to handle your income tax obligations!                                                                                                    |  |
| PERSONAL DETAILS                                                                                                    | PERSONAL DEFAILS         Number       Image: Stress Stress Str |                                                                                        |                                                                                                    |                                                                                                    |  |
|                                                                                                    |                                                                                                    |                                                                                        | BANK ACCOU                                                                                                    | <ul> <li>Being able to submit your income tax return any time of the day or night from<br/>the comfort and convenience of your own home or office</li> <li>An electronic record of all your dealings with SARS in one safe place</li> <li>Please note that your tax return is now ready for completion and submission to SARS<br/>your personal tax profile on the effiling site, simply click on the hyperlink below t<br/>access the effling site to logon to your profile.</li> <li>http://secure.ga.sarefiling.co.za/2</li> <li>http://secure.ga.sarefiling.co.za/2</li> </ul> |  |
|                                                                                                    |                                                                                                    |                                                                                        | PREFERRED                                                                                                    |                                                                                                    |  |